#### 2022 年畢業專題成果 上傳至 GitHub 的方法

- 1. 輸入 https://github.com/pu20720/2022, 再輸入自己的 GitHub 帳密。
- 2. 在自己的 GitHub 帳號底下 Fork 2022 這個 repository,成功後會看到自己的帳號下有 2022:

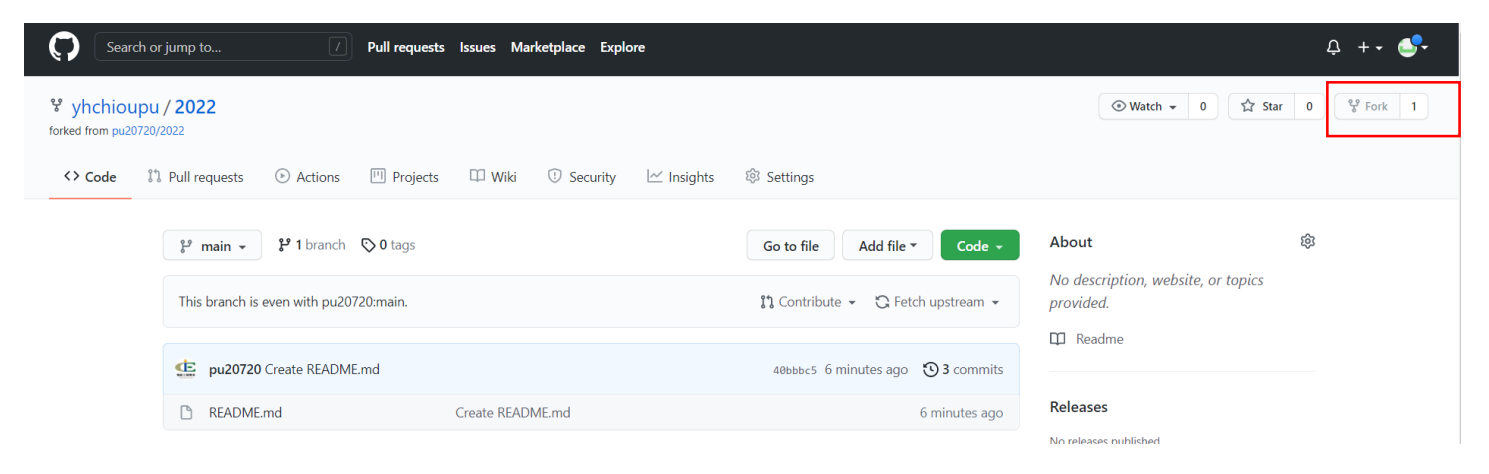

3. 建立目錄:選擇 Create new file:

| Search                         | h or jump to 7 Pull reque              | ests Issues Marketplace Explore  |                                   |                                              | Ç +• ♣•     |
|--------------------------------|----------------------------------------|----------------------------------|-----------------------------------|----------------------------------------------|-------------|
| v yhchiou<br>forked from pu207 | pu / <b>2022</b>                       |                                  |                                   | ⓒ Watch ▾ 0 ਪਿੱ Star                         | 0 89 Fork 1 |
| <> Code                        | ំំ Pull requests 🕑 Actions 🤟 Proje     | cts 🖽 Wiki 🕕 Security 🗠 Insights | छे Settings                       |                                              |             |
|                                | 🐉 main 👻 🕻 9 tags                      |                                  | Go to file Add file  Code         | About                                        | 鐐           |
|                                | This branch is even with pu20720:main. |                                  | Create new file                   | No description, website, or topics provided. |             |
|                                | pu20720 Create README.md               |                                  | 40666c5 8 minutes ago 🔞 3 commits | 🛱 Readme                                     |             |
|                                | README.md                              | Create README.md                 | 8 minutes ago                     | Releases                                     |             |

- 4. 先輸入<u>專題名稱</u>,再按<u>/</u>,再輸入 <u>README</u> 這 6 個英文字母,接著編輯 README 這個檔案 裡面的內容,內容輸入:
  - 專題名稱:
  - 組員:班級、學號、姓名
  - 指導老師姓名:
  - 會議記錄:輸入兩個會議紀錄電子檔的檔名
  - 畢業專題計畫書:輸入畢業專題計畫書電子檔的檔名
  - 成果報告書:輸入成果報告書電子檔的檔名
  - 程式:輸入程式電子檔的檔名
  - 簡報:輸入介紹專題 PPT 簡報檔的檔名
  - 海報:輸入海報電子檔的檔名
  - 介紹影片:輸入 3~5 分鐘專題介紹影片的 YouTube link 網址

| Sear                         | rch or jump to                             | ull requests Issues Marketplace Explore | Q +• 🔮•                                                                                                    |
|------------------------------|--------------------------------------------|-----------------------------------------|----------------------------------------------------------------------------------------------------|
| 양 yhchiou<br>forked from pu2 | upu / <b>2022</b><br><sup>20720/2022</sup> |                                         | Image: Watch Image     Image: Watch Image       Image: Watch Image     Image: Watch Image       Image: Watch Image     Image: Watch Image |
| <> Code                      | ॏ Pull requests                            | 輸入專題名稱                                  | s 🕸 Settings                                                                                                    |
|                              | 2022 / 資工系介紹                               | n main                                  | Cancel changes                                                                                                    |
|                              | <> Edit new file                           |                                         | Spaces $\diamond$ 2 $\diamond$ No wrap $\diamond$                                                                                         |
|                              | 1                                          |                                         |                                                                                                    |

| Search or jump to / Pull requests Issues Marketplace Explore                                  | ¢ +• 💁                                                     |
|-----------------------------------------------------------------------------------------------|------------------------------------------------------------|
| ¥ yhchioupu / 2022<br>forked from pu20720/2022<br>↔ Code 11 Pull requests ⓒ Actions ☺ Project |                                                            |
| 2022 / 資工系介紹 / <u>README</u> in main<br>〈> Edit new file<br>1                                 | Cancel changes Spaces                                      |
| <ul> <li>C&gt; Edit new file         <ul> <li>Preview</li> <li></li></ul></li></ul>           | Spaces $\Rightarrow$ 2 $\Rightarrow$ No wrap $\Rightarrow$ |

5. 輸入完成後,畫面往最下拉,按 Commit new file 按鈕 進行存檔:

| Create README      |                  |
|--------------------|------------------|
| Add an optional ex | nded description |
|                    |                  |
|                    |                  |
|                    |                  |
|                    |                  |

接著上傳資料(Add file/Upload files):
 大三下學期上傳:會議記錄、畢業專題計畫書
 大四上學期上傳:成果報告書、程式檔、簡報、海報

| C Search                        | or jump to 7 Pull requests Issues Marketplace Explore                        | ¢ +• 🐣                                                                        |
|---------------------------------|------------------------------------------------------------------------------|-------------------------------------------------------------------------------|
| ダ yhchioup<br>forked from pu207 | bu / 2022<br>20/2022                                                         | ⊗ Watch →         0         ☆ Star         0         ♀         Fork         1 |
| <> Code                         | 🖺 Pull requests 💿 Actions 🔟 Projects 🕮 Wiki 🛈 Security 🗠 Insights 🕸 Settings |                                                                               |
|                                 | ジ main マ 2022 / 資工系介紹 /<br>This branch is 1 commit ahead of pu20720:main.    | Go to file Add file - ····<br>Create new file<br>11 Contr Upload files ram -  |
|                                 | yhchioupu Create README                                                      | d5418e9 1 minute ago 🕄 History                                                |
|                                 | README Create README                                                         | 1 minute ago                                                                  |
|                                 | README                                                                       | Ø                                                                             |
|                                 | 要題名稱:<br>組員:班級、學號、姓名<br>指導老師姓名:<br>会議記時,缺入而何合進記時會不過的標文                       |                                                                               |

## 7. 選擇檔案:

| v yhchiou<br>forked from pu20 | upu / 2022<br><sup>0720/2022</sup>                                            |  |
|-------------------------------|-------------------------------------------------------------------------------|--|
| <> Code                       | ំា Pull requests 🕑 Actions 凹 Projects 🖽 Wiki 🛈 Security 🗠 Insights 🕸 Settings |  |
|                               | 2022 / 資工系介紹                                                                  |  |
|                               |                                                                               |  |
|                               | Drag files here to add them to your repository                                |  |
|                               |                                                                               |  |

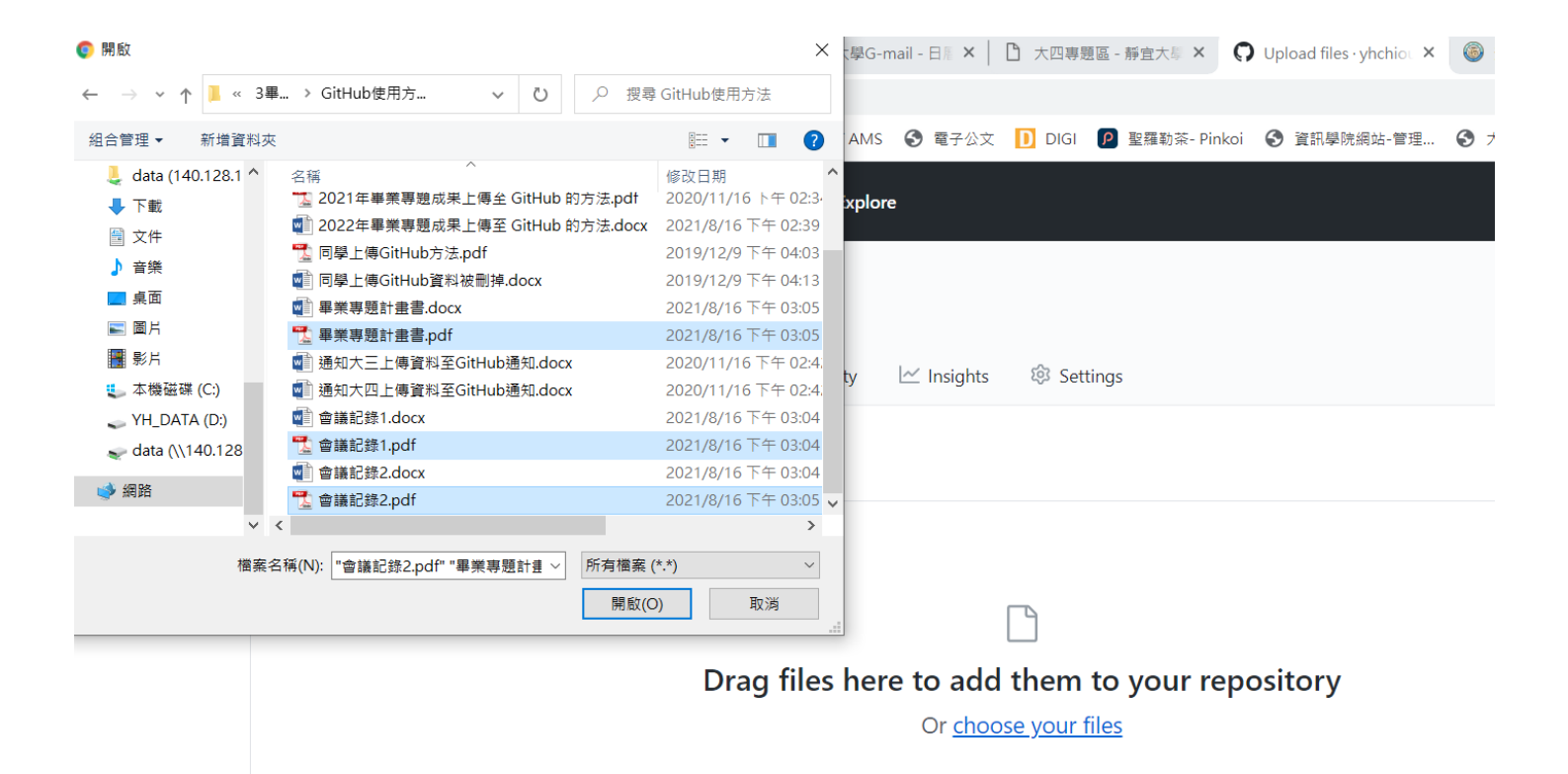

8. 畫面會出現您上傳的檔案,確認無誤後,按下 Commit changes 按鈕:

| Or choose your files                                                                             |    |
|--------------------------------------------------------------------------------------------------|----|
|                                                                                                  |    |
|                                                                                                  |    |
|                                                                                                  |    |
| ▲ 畢業專題計畫書,pdf                                                                                    | ×  |
| ▲ 會議記録1.pdf                                                                                      | ×  |
| ▲ 會議記錄2.pdf                                                                                      | ×  |
|                                                                                                  |    |
| Commit changes                                                                                   |    |
| Add files via upload                                                                             |    |
| Add an optional extended description                                                             |    |
|                                                                                                  |    |
|                                                                                                  | 1. |
| • - Commit directly to the main branch.                                                          |    |
| 11 Create a new branch for this commit and start a pull request. Learn more about pull requests. |    |

### 9. 發出 Pull Request (PR) , 按 New pull request 按鈕

(往後若有上傳更新檔案的話, 都要再重做一次這個步驟, 系辨才能看得到您們上傳的新檔案)

### 按下 Contribute , 選 Open pull request

| Seal                               | rch or jump to / Pull req                       | uests Issues Marketplace Explore |                                 |                                                                           | Q +• 🚭 |
|------------------------------------|-------------------------------------------------|----------------------------------|---------------------------------|---------------------------------------------------------------------------|--------|
| <b>% yhchio</b><br>forked from pu2 | upu / 2022<br>0720/2022                         |                                  |                                 | ⊗ Watch →     0     1/2                                                   | Star 0 |
| <> Code                            | 치 Pull requests 💿 Actions 🛄 Proj                | iects 🖽 Wiki 🕛 Security 🗠 Insigh | nts 🔅 Settings                  |                                                                           |        |
|                                    | 🐉 main 👻 🐉 1 branch 🛇 0 tags                    |                                  | Go to file Add file 🔻 Code      | About                                                                     | 礅      |
|                                    | This branch is 2 commits ahead of pu20720:main. |                                  |                                 | <ul> <li>No description, website, or topics</li> <li>provided.</li> </ul> |        |
|                                    | yhchioupu Add files via upload                  | This branch is 2 commits         | s ahead of                      | C Readme                                                                  |        |
|                                    | <ul> <li>資工系介紹</li> </ul>                       | Add file upstream.               | bute your changes 2 minutes ago | ago Releases                                                              |        |
|                                    | README.md                                       | Create F Open pull re            | 41 minutes a                    | ago No releases published<br>Create a new release                         |        |
|                                    |                                                 |                                  |                                 |                                                                           |        |

#### 選 Create pull request

| iode 🕑 Issues 📫 Pull requests 🕑 Actions 🛄                                | Projects 🎞 Wiki 😲 Security 🗠                  | ⊻ Insights                                                   |                                     |
|--------------------------------------------------------------------------|-----------------------------------------------|--------------------------------------------------------------|-------------------------------------|
| Comparing changes<br>Choose two branches to see what's changed or to sta | t a new pull request. If you need to, you can | also compare across forks.                                   |                                     |
| to base repository: pu20720/2022 ▼ base: main                            | ► ← head repository: yhchioupu/2022 ►         | compare: main <ul> <li>Able to merge. These brain</li> </ul> | anches can be automatically merged. |
| Discuss and review the changes in this comparison                        | with others. Learn about pull requests        |                                                              | Create pull request                 |
| -O- 2 commits                                                            | € 4 files changed                             | 🖵 0 comments                                                 | At 1 contributor                    |
| Commits on Aug 16, 2021                                                  |                                               |                                                              |                                     |
| -O- 😂 Create README                                                      |                                               |                                                              | Verified d5418e9                    |
| -O- 🔒 Add files via upload                                               |                                               |                                                              | Verified b1db590                    |
| (1) Showing 4 changed files with 10 additions and 0 c                    | eletions.                                     |                                                              | Unified Split                       |

10. 輸入專題名稱,再按 Create pull request 按鈕:

| 🖵 pu20720 / <b>2022</b> | ③ Watch →     1     ☆ Star     0     ¥ Fork                                                                                                   | 1 |
|-------------------------|----------------------------------------------------------------------------------------------------|---|
| <> Code   Issues        | 🗈 Pull requests 💿 Actions 🔟 Projects 🖽 Wiki 🛈 Security 🗠 Insights                                                                             |   |
| Oper<br>Create a        | n a pull request<br>a new pull request by comparing changes across two branches. If you need to, you can also compare across forks.<br>輸入事題名稱 |   |
|                         | base repositor                                                                                                    |   |
|                         | Leave a comment                                                                                                    |   |
|                         | Attach files by dragging & dropping, selecting or pasting them.                                                                               |   |
|                         | Remember. contributions to this repository should follow our GitHub Community Guidelines.                                                     |   |

# 11. 畫面會出現您上傳的結果,這樣您就完成上傳資料至 Github 的工作了喔:

| Search or jump to       | D            Pull requests         Issues         Marketplace         Explore         |                  | ¢ +• <b>\$</b> •                                                      |
|-------------------------|---------------------------------------------------------------------------------------|------------------|-----------------------------------------------------------------------|
| 🖵 pu20720 / <b>2022</b> |                                                                                       |                  | ③ Watch →         1         ☆ Star         0         ♀ Fork         1 |
| <> Code 💿 Issues        | 1) Pull requests 1 🔿 Actions 🖽 Projects 🖽 Wiki 🛈 Security 🗠 Insights                  |                  |                                                                       |
| 資<br>nor                | E条介紹 #1<br>yhchioupu wants to merge 2 commits into pu20728:main from yhchioupu:main 凹 |                  | Edit Open with 👻                                                      |
|                         | ionversation 0 - Commits 2 E Checks 0 E Files changed 4                               |                  | +10 -0                                                                |
| <b>a</b>                | yhchioupu commented now                                                               |                  | Reviewers                                                             |
|                         | No description provided.                                                              |                  | No reviews<br>Still in progress? Convert to draft                     |
|                         | yhchioupu added 2 commits 29 minutes ago                                              |                  | Assignees<br>No one assigned                                          |
|                         |                                                                                       | Verified d5418e9 | Labels                                                                |
|                         |                                                                                       | Vermed           | None yet                                                              |
| _                       | Add more commits by pushing to the main branch on <b>yhchioupu/2022</b> .             |                  | Projects                                                              |